## Installation einer neuen App auf dem OLP-88

Verbinden Sie den USB Stick mit der neuen Android App mit dem OLP-88.

Wählen Sie auf dem Startbildschirm den Reiter "Einstellungen" aus und öffnen Sie den Menüpunkt "Mehr"

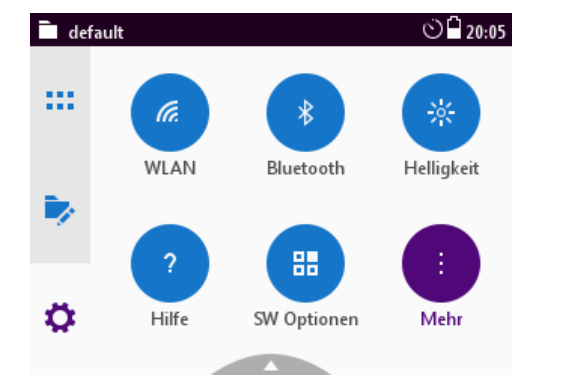

Wählen Sie den untersten Menüpunkt "Packages" aus

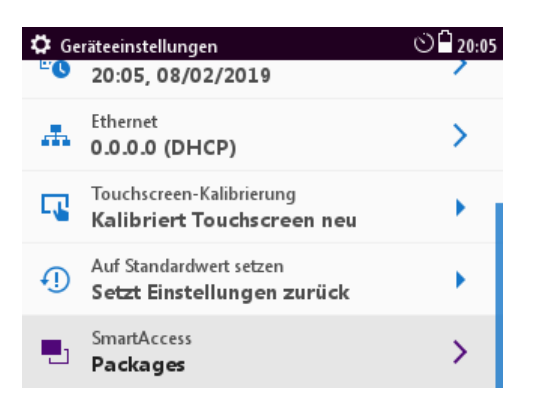

Wählen Sie den Menüpunkt "Import Packages" aus (USB Stick muss angeschlossen sein!)

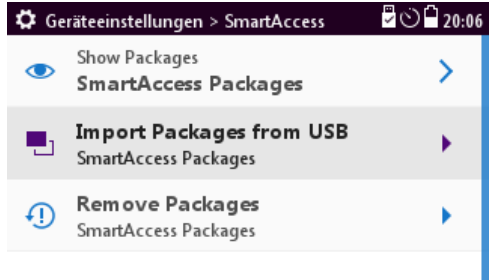

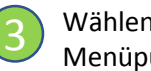

Wählen Sie den untersten Menüpunkt "Packages" aus

| 🛱 Geräteeinstellungen |                                                        | 20:05 🗋 🖒 |
|-----------------------|--------------------------------------------------------|-----------|
| <u>"</u> C            | 20:05, 08/02/2019                                      | /         |
| <b>.</b>              | Ethernet<br>0.0.0.0 (DHCP)                             | >         |
| -                     | Touchscreen-Kalibrierung<br>Kalibriert Touchscreen neu |           |
| Ð                     | Auf Standardwert setzen<br>Setzt Einstellungen zurück  | •         |
| •                     | SmartAccess<br><b>Packages</b>                         | >         |

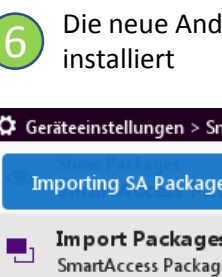

Die neue Android App wird

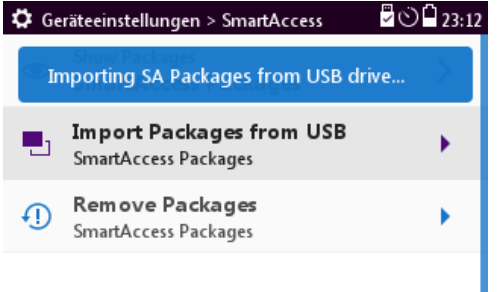